# My Data Dashboard Access User Guide

This User Guide will provide steps and resources needed to succesfully access My Data Dashboard (MDD) housed within MyIRC. Due to the protected nature of the data contained within MDD, gaining access requires several steps.

### WELCOME Table of Contents

- 02 Section 1. Log into My Data Dashboard
- 06 Section 2. Receive an EIS Error Message?
- 16 Section 3. Add IEIN within ELIS
- 20 Section 4. 500 Error Message

### SECTION 1

## Log into My Data Dashboard

#### Step 1

#### Go to Illinois Report Card Website

To log into the MyIRC / MyIPP platform where the My Data Dashboard tool lives, you'll need to first visit the Illinois Report Card website at **www.illinoisreportcard.com**. Click the "Login" button in top navigation bar, on the far right side of the screen.

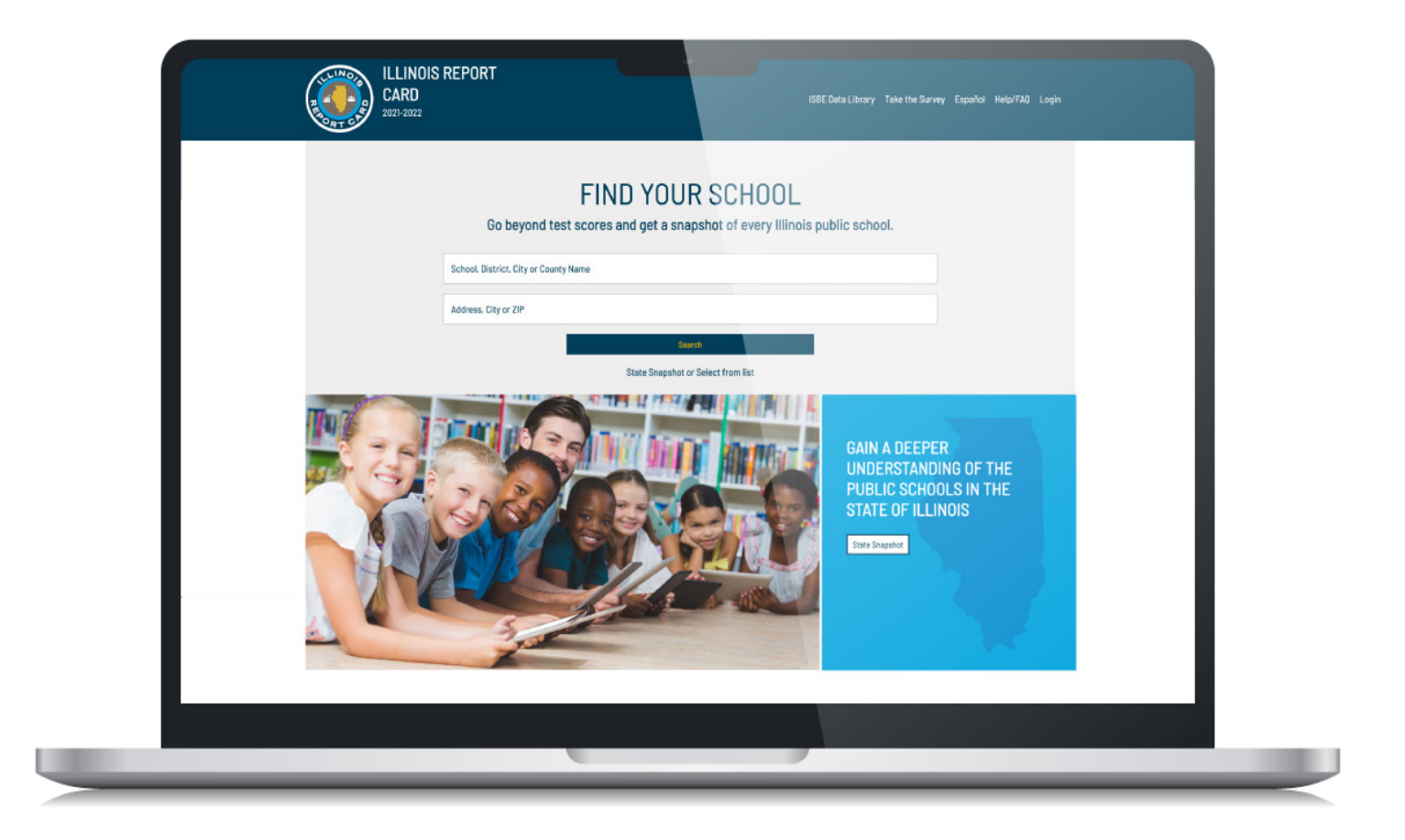

#### Step 2

#### Log into MyIRC / MyIPP Platform

You have the option of single sign-on with Microsoft or Google credentials or use your email. Please use the same email used within the Emplyment Information System (EIS) ISBE System to ensure. If you have established an ID using local credentials (meaning you set your own password unique to this system instead of logging in using Microsoft or Google single sign-on) and you would like to switch to using single sign-on, simply contact the MyIRC offices at **myiirc@niu.edu** or call 815-753-0978.

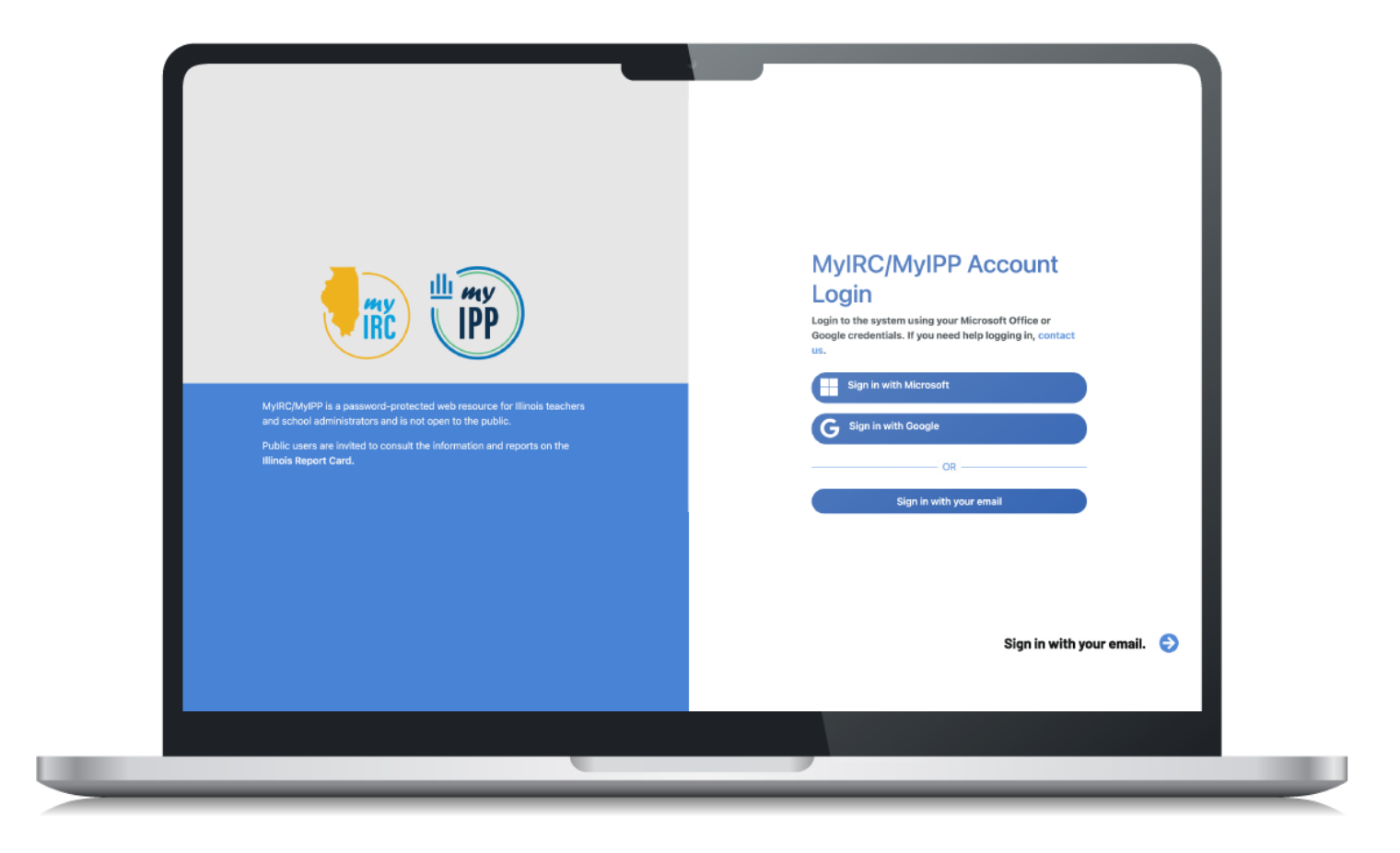

#### Step 3

Click the My Data Dashboard icon in the purple bar to access key information and resources.

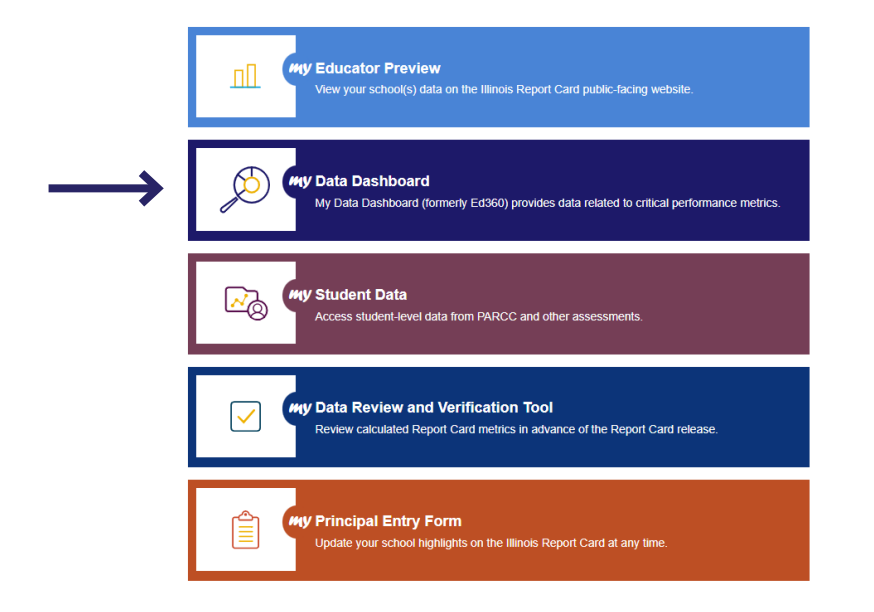

#### You are now in the new platform! Begin exploring the tool.

If you get an error message after clicking on the My Data Dashboard icon in the previous step, follow the instructions starting on page 8.

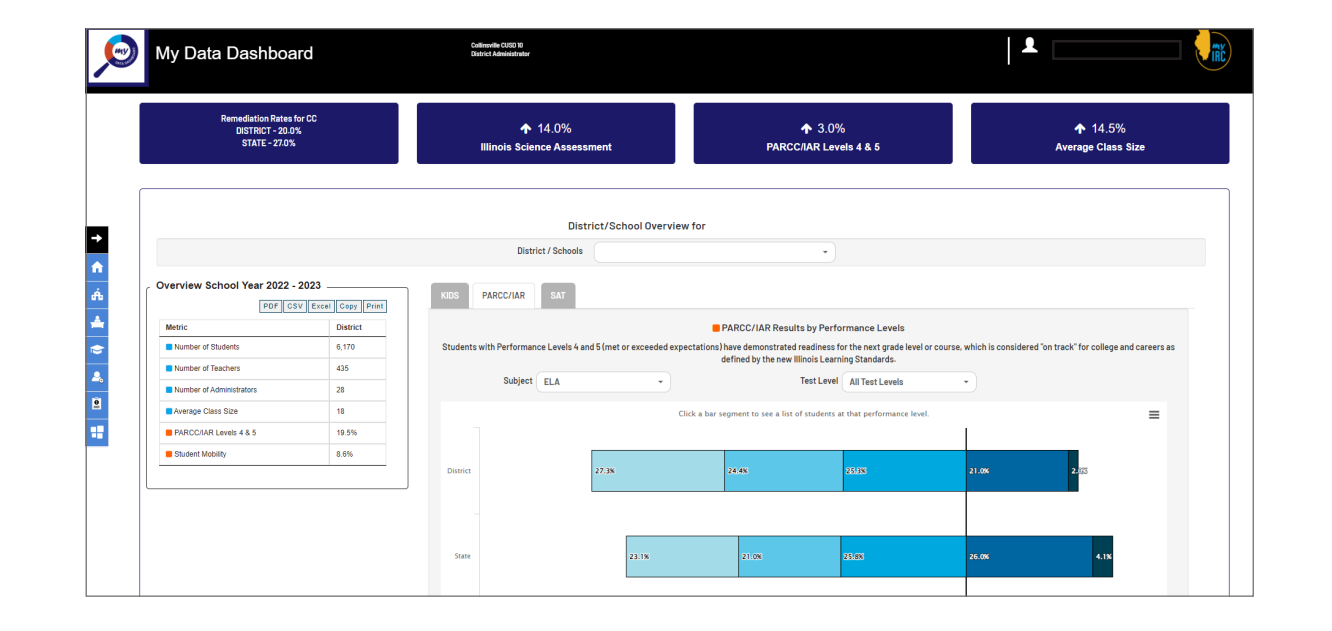

### **SECTION 2**

## Receive a "not found in EIS" Error Message?

#### **EIS Error**

The screenshot to the right shows the most common type of error message.

If you see this error message, proceed with the following steps:

#### Login error

User mwright6@niu.edu was not found in the Employment Information System.

Either your email is not in ISBE's Employment Information System (EIS) or your EIS position is not assigned to a My Data Dashboard role. Please contact your EIS Data Coordinator to confirm your email address or assign you a role.

To find out more, head to the MDD project homepage.

My Data Dashboard Login ISBE Homepage

You need to get (a) a position within EIS and (b) an Ed360 role within EIS.

a. Go into EIS within IWAS

| SP.                 | Illinois State Board                                 | of Education                           |
|---------------------|------------------------------------------------------|----------------------------------------|
|                     | Dr. Steven Isoye, Chairman Dr. Tony Sanders,         | State Superintendent of Education      |
| WAS IWAS            | IWAS IWAS IWAS IW                                    | AS IWAS IWAS IWAS                      |
| gin: DEMI001        | My Syste                                             | ems                                    |
| Home                | Below are systems that you are either authorized to  | use or are awaiting authorization from |
| Sustam Listing      | are "Authorized" to access a system, simply click on | the system description to use it.      |
| System Listing      |                                                      | Oick Here for Due Dates                |
| Pending Documents   | Categories - click to Expand/Collapse Tree           | Authorization                          |
| Change Password     | e Reporting                                          |                                        |
|                     | - Data Quality Dashboard v2                          | 🕕 📷 🤵 Authorized                       |
| Messages - Indox    | Employment Information System (EIS)                  | 🕕 📷 😴 Authorized                       |
| Messages - Archived | Monthly                                              |                                        |
| Contact Us          | Student Information System - Statewide               | 🕕 📷 😴 Authorized                       |
| contact os          | 🗄 Annual                                             |                                        |
| Log Out             | ··· Noncertified Staff Salary Study                  | 🕕 📷 🌍 Authorized                       |
| NAS Training Video  | Teacher Salary Study                                 | 🕕 📷 🌍 🛛 Authorized                     |
|                     | Educators                                            |                                        |
|                     | ELIS for Administrators                              | 🕕 📷 👩 Authorized                       |

b. Either verify your EIS position information or add new employee position.

| Employment and Positions   Search by   School Year   2023 •   Work   - All Entities   Position   - All Positions   •                   | Dashboard            | Contract Days | Reports | Batch Files | Employment/Position | Salary | Evaluations | Experience | Unfilled Positions | Position Closures | Courses | Noncertified St | aff       |
|----------------------------------------------------------------------------------------------------|----------------------|---------------|---------|-------------|---------------------|--------|-------------|------------|--------------------|-------------------|---------|-----------------|-----------|
| School Year       2023 •         Work<br>Location      All Entities       •         Position      All Positions       •         IEIN • | 👫 e                  | mployment     | and Pos | itions      |                     |        |             |            |                    |                   |         | Add N           | ew Employ |
| School Year 2023 v   NorkAll Entities   orositionAll Positions   IEIN v                                                                | Search by            | ,             |         |             |                     |        |             |            |                    |                   |         |                 |           |
| Location     Instance       Positions     Instance       IEIN     Instance                                                             | School Year<br>Work  | 2023 V        |         |             |                     |        |             |            |                    |                   |         |                 |           |
| IEIN V                                                                                                    | Location<br>Position | All Position  |         |             |                     |        |             |            |                    |                   |         | *<br>*          |           |
|                                                                                                    | IEIN                 | ~             |         |             |                     |        |             |            |                    |                   |         |                 |           |

If you select "Add New Employee," a screen will popup that prompts you to search for the individual.

Enter the information and hit "Search."

If the user has a record within ELIS that match what you have entered, that record will appear and you can edit the existing record as needed.

|      |    | ,  | bate of Birting alon of |                  |
|------|----|----|-------------------------|------------------|
| SSN# |    |    | Last Name               | Melina           |
|      | Or | Or | First Name              | Wright           |
| IEIN |    |    | Date Of Birth           | XX / XX / XXXX 🛄 |
|      |    |    |                         | Reset Sear       |

The user name will populate. Click on "Next" to go to Step 2.

Or, you may get an error message that the user does not have an IEIN within ELIS. (See page 19 for instructions on adding a user to ELIS to get an IEIN).

| Rease  | Searc<br>enter I | h Ei<br>EIN o | m <b>ployee</b><br>r SSN or Last Na | ame, First Name | e, and E | )ate of Birth | ; then click | the Sea | arch button. |                |
|--------|------------------|---------------|-------------------------------------|-----------------|----------|---------------|--------------|---------|--------------|----------------|
| SSN#   |                  |               |                                     |                 |          | Last Name     | •            | Wrig    | ht           |                |
|        |                  |               | Or                                  |                 | Or       | First Name    | ;            | Melir   | na           |                |
| IEIN   |                  |               |                                     |                 |          | Date Of Bi    | rth          | XX / >  | (x / xxxx 🛙  | -              |
|        |                  |               |                                     |                 |          |               |              |         | R            | eset Search    |
| Select | IEIN             |               | First Name                          | Last Name       | Midd     | le Name       | Date of B    | irth    | Gender       | Race/Ethnicity |
| 0      |                  |               | Melina                              | Wright          |          |               | XX / XX / X  | XXX     |              |                |

Next

On Step 2, enter the information on the bottom of the screen—start date, retired status and email address. And hit "Submit."

| *Last Name           | Wright                            | *Date of Birth      | XX / XX / XXXX  |   |
|----------------------|-----------------------------------|---------------------|-----------------|---|
| *First Name          | Melina                            |                     |                 |   |
| Middle Name          |                                   | *Gender             | 🖲 Female 🔾 Male |   |
| Maiden Name          | e                                 | <br>*Race/Ethnicity | White           | ~ |
| 1                    |                                   |                     |                 |   |
| Employ               | ment                              |                     |                 |   |
| Start Date           | ment<br>XX / XX / XXXX            |                     |                 |   |
| Employ<br>Start Date | Ment<br>XX / XX / XXXX<br>No OYes |                     |                 |   |

The user has now been successfully added, but there are a few more steps to ensure access to MDD.

|                                            | Close 🗙 |
|--------------------------------------------|---------|
| Successfully added new Employee: IEIN<br>0 |         |
| Close                                      |         |
|                                            |         |

Once you close the previous screen, you will be taken back to the home screen and can view the new employee entry.

Click "Select" to the left bottom of the screen to add Ed360/ MDD user role information.

| Dashboard        | Contract Da | rs Reports | Batch Files | Employment/Position | Salary Evaluation | s Experience | Unfilled Positions | Position Closures | Courses No     | acertified Staff      |                     |             |
|------------------|-------------|------------|-------------|---------------------|-------------------|--------------|--------------------|-------------------|----------------|-----------------------|---------------------|-------------|
| ₽3               | Employm     | nt and Pos | itions      |                     |                   |              |                    |                   | ₽              | Add New Employee      |                     |             |
| Search b         | y           |            |             |                     |                   |              |                    |                   |                |                       |                     |             |
| School Yez       | ar 2023 🗸   |            |             |                     |                   |              |                    |                   |                |                       |                     |             |
| Work<br>Location | All Ent     | es         |             |                     |                   |              |                    |                   |                | •                     |                     |             |
| Position         | All Pos     | ions       |             |                     |                   |              |                    |                   |                | ×                     |                     |             |
| IEIN             | ~           |            |             |                     |                   |              |                    |                   |                | 0t                    |                     |             |
|                  |             |            |             |                     |                   |              |                    |                   |                | search                |                     |             |
| <b>8</b> 6 - E   | Employee    | for School | l Year 202  | 3 > with IEIN of    |                   |              | Filter by          |                   | Employee Searc | h 🗸                   |                     |             |
|                  | IEIN        |            | Employee    |                     | Date of Birth     |              | Gender             | Race/Ethnicity    |                | Employment Start Date | Employment End Date | # Positions |
| Select           |             |            | Wright, M   | elina               | XX / XX / XXX     |              | Female             | White             |                | XX / XX / XXXX        |                     | 0           |
|                  |             |            |             |                     |                   |              |                    |                   |                |                       |                     |             |

Once in the next screen, we have to add position information.

| EIN:                                                | Last Name: Wright                                                                                         | First Name: Melina                                                           | Middle Name:           |
|-----------------------------------------------------|----------------------------------------------------------------------------------------------------|------------------------------------------------------------------------------|------------------------|
| Date of Birth: XX / XX / XXXX                       | Gender: Female                                                                                            | Race/Ethnicity: White                                                        | Retired: No            |
| Employer:                                           | Employment Start Date: XX / XX / XXXX                                                                     | Employment End Date:                                                         | Employment End Reason: |
| Email Address: Mwright@Email.com                    |                                                                                                    |                                                                              |                        |
|                                                     | Edit Empl                                                                                                 | Joyment Record                                                               |                        |
| Employee Positions within the District for Sch      | ool Year 2023                                                                                             | positions for this School Year                                               |                        |
|                                                     | There are currently to p                                                                                  | Joshuons for uns school fear.                                                |                        |
|                                                     | Add Po                                                                                                    | usition Record                                                               |                        |
|                                                     | View Positions Fr                                                                                         | rom Other School Years                                                       |                        |
|                                                     |                                                                                                    |                                                                              |                        |
|                                                     |                                                                                                    |                                                                              |                        |
| ACK                                                 |                                                                                                    |                                                                              |                        |
| UBMIT and Return to Search You MUST CLICK THE SUBMI | T BLITTON after inserting or editing the position record on the populo screen in order to save to the dat | tabase. Or you may click the BACK link to return to the previous screen with | out making changes     |
| SUBMIT and View Salary                              |                                                                                                    | abade. Or, yearnay alon no brior ann to rotain to the provided decorr mare   | set mening energes.    |
| Solumi and view Salary                              |                                                                                                    |                                                                              |                        |
|                                                     |                                                                                                    |                                                                              |                        |
|                                                     |                                                                                                    |                                                                              |                        |

Within the "Add Position" screen, add the appropriate position category, position, start date, etc.

For non-certified employees, select "Ed360 User." In this case, salary, certification, and other fields within EIS are not required.

| _                  |                                 |   |                        | Close            |
|--------------------|---------------------------------|---|------------------------|------------------|
| Positions for      | School Year 2023                |   |                        |                  |
| *Position Category | Ed360User 🗸                     | ] |                        |                  |
| *Position          | Select                          | 1 |                        |                  |
| *Start Date        | Administrative<br>Instructional |   | * Percent of Full Time |                  |
| *Ed360 Role        | Ancillary Staff                 |   | ~                      |                  |
|                    | Leave of Absence                |   |                        | Canad            |
|                    | Ed360User                       |   |                        | <u>cancer</u> OK |

Next, select the level of Ed360/MDD access needed.

| *Position Category | Ed360User 🗸            |    |                        |           |
|--------------------|------------------------|----|------------------------|-----------|
| *Position          | Ed360 User 🗸           |    |                        |           |
| *Start Date        | XX / XX / XXXX         |    | * Percent of Full Time |           |
| *Ed360 Role        | Select                 |    | ~                      |           |
|                    | Select                 |    |                        | Cancel OK |
|                    | District Administrator | N  |                        |           |
|                    | ROE Administrator      | 13 |                        |           |
|                    | School Administrator   |    |                        |           |
|                    | Teacher                |    |                        |           |

When all information is added, click "OK" to return to the main screen to add the location of employment.

| *Dosition Category | Ed360Llser V           |                        |     |  |
|--------------------|------------------------|------------------------|-----|--|
| Position category  |                        |                        |     |  |
| *Position          | Ed360 User 🗸           |                        |     |  |
| *Start Date        | XX / XX / XXXX         | * Percent of Full Time | 100 |  |
| *Ed360 Role        | District Administrator | <br>~                  |     |  |

Close 🗙

Next, add the work location for the user and click "OK."

| Work      | Locations for Ed360 User                    | Clos               |
|-----------|---------------------------------------------|--------------------|
| *Location | Select School     Enter 15 Digit RCDTS Code | ✓ Primary Location |
| *Workload | 100                                         | Cancel OK          |

This will take you back to the employee summary page to review your information.

|                                  | Employment Summary                                                                                                    |                               |                     |                      |                                              |                       |                                      |                          |                          |                      |                        |             |                   |                |     |
|----------------------------------|----------------------------------------------------------------------------------------------------|-------------------------------|---------------------|----------------------|----------------------------------------------|-----------------------|--------------------------------------|--------------------------|--------------------------|----------------------|------------------------|-------------|-------------------|----------------|-----|
| IEIN:                            | N: Last Name: Wright First Name: Helina Middle Name:                                                                                                    |                               |                     |                      |                                              |                       |                                      |                          |                          |                      |                        |             |                   |                |     |
| Date of Birth: XX / XX / XXXX    |                                                                                                    |                               |                     |                      | Gender: Female Race                          |                       |                                      | Race/E                   | Race/Ethnicity: White Re |                      | Retired: N             | Retired: No |                   |                |     |
| Employer:                        |                                                                                                    |                               |                     |                      | Employment Start Date: XX / XX / XXXX Employ |                       |                                      | Employment End Date: Emp |                          | Employme             | Employment End Reason: |             |                   |                |     |
| Email Address: Mwright@Email.com |                                                                                                    |                               |                     |                      |                                              |                       |                                      |                          |                          |                      |                        |             |                   |                |     |
|                                  |                                                                                                    |                               |                     |                      |                                              |                       | Edit Employment                      | Record                   |                          |                      |                        |             |                   |                |     |
| 🔐 Emp                            | Employee Positions within the District for School Year 2023                                                                                                    |                               |                     |                      |                                              |                       |                                      |                          |                          |                      |                        |             |                   |                |     |
| Warning: one or                  | more positions has no contract                                                                                                    | days value associated with it | s position code! Th | his could make the F | TE value display a                           | is zero. Check the Co | ntract Days tab to fix this problem. |                          |                          |                      |                        |             |                   |                |     |
|                                  | Position Code                                                                                                    | Position                      | Locations           |                      |                                              |                       |                                      |                          |                          | Percent of Full Time | Position Start Date    |             | Position End Date | Calculated FTE |     |
| Edit /                           | 902                                                                                                    | Ed360 User                    | [                   | Location             |                                              | Primary               | Grade Level Assignment               | Workload                 |                          | 100%                 | XX / XX / XXXX         |             |                   |                | 0.0 |
| Remove                           |                                                                                                    |                               | Edit /<br>Remove    |                      |                                              |                       | -                                    |                          | 100%                     |                      |                        |             |                   |                |     |
| Add Work Location Record         |                                                                                                    |                               |                     |                      |                                              |                       |                                      |                          |                          |                      |                        |             |                   |                |     |
|                                  |                                                                                                    |                               |                     |                      |                                              |                       | Add Position Re                      | ecord                    |                          |                      |                        |             |                   |                |     |
|                                  |                                                                                                    |                               |                     |                      |                                              |                       | View Positions From Othe             | er School Years          |                          |                      |                        |             |                   |                |     |
|                                  |                                                                                                    |                               |                     |                      |                                              |                       |                                      |                          |                          |                      |                        |             |                   |                |     |
|                                  |                                                                                                    |                               |                     |                      |                                              |                       |                                      |                          |                          |                      |                        |             |                   |                |     |
| BACK                             |                                                                                                    |                               |                     |                      |                                              |                       |                                      |                          |                          |                      |                        |             |                   |                |     |
| SUBMIT and                       | SUBMIT and Return to Search You MUST CLICK THE SUBMIT BUTTON after inserting or edding the position record on the populo screen in order to save to the database. Or, you may click the BACK link to return to the previous screen without making changes. |                               |                     |                      |                                              |                       |                                      |                          |                          |                      |                        |             |                   |                |     |
| SUBMIT and                       | UBMIT and View Salary                                                                                                    |                               |                     |                      |                                              |                       |                                      |                          |                          |                      |                        |             |                   |                |     |
|                                  |                                                                                                    |                               |                     |                      |                                              |                       |                                      |                          |                          |                      |                        |             |                   |                |     |
|                                  |                                                                                                    |                               |                     |                      |                                              |                       |                                      |                          |                          |                      |                        |             |                   |                |     |
|                                  |                                                                                                    |                               |                     |                      |                                              |                       |                                      |                          |                          |                      |                        |             |                   |                |     |

Once data is confirmed, click "Submit" in the bottom left corner. Only by hitting "Submit" will the EIS record be saved in the database.

| Employment Summary               |                                   |                       |                        |  |  |  |
|----------------------------------|-----------------------------------|-----------------------|------------------------|--|--|--|
|                                  |                                   |                       |                        |  |  |  |
| IEIN: 1372671                    | Last Name: Wright                 | First Name: Melina    | Middle Name:           |  |  |  |
| Date of Birth: 02/12/1974        | Gender: Female                    | Race/Ethnicity: White | Retired: No            |  |  |  |
| Employer: Quincy SD 172          | Employment Start Date: 06/30/2023 | Employment End Date:  | Employment End Reason: |  |  |  |
| Email Address: Mwright@Email.com |                                   |                       |                        |  |  |  |
| Edit Employment Record           |                                   |                       |                        |  |  |  |

#### Employee Positions within the District for School Year 2023

| - 1 | Warning: one or more positions has no contract days value associated with its position codel This could make the FTE value display as zero. Check the Contract Days tab to fix this problem. |               |            |                  |               |         |                        |          |                      |                     |                   |                |
|-----|----------------------------------------------------------------------------------------------------|---------------|------------|------------------|---------------|---------|------------------------|----------|----------------------|---------------------|-------------------|----------------|
| [   |                                                                                                    | Position Code | Position   | Locations        |               |         |                        |          | Percent of Full Time | Position Start Date | Position End Date | Calculated FTE |
|     | Edit /                                                                                                    | 902           | Ed360 User |                  | Location      | Primary | Grade Level Assignment | Workload | 100%                 | 6/30/2023           |                   | 0.00           |
|     | Remove                                                                                                    |               |            | Edit /<br>Remove | Quincy SD 172 |         |                        | 100%     |                      |                     |                   |                |
|     |                                                                                                    |               |            | Add Work Loca    | ition Record  |         |                        |          |                      |                     |                   |                |
|     |                                                                                                    |               |            |                  |               |         | Add Position Record    |          |                      |                     |                   |                |

View Positions From Other School Years

UBMIT and Return to

tum to Search You MUST CLICK THE SUBMIT BUTTON after inserting or editing the position record on the populp screen in order to save to the database. Or, you may click the BACK link to return to the previous screen without making changes ew Salary

Great! So, my position is updated in EIS and I have an Ed360 role, what happens now?

After everything is updated in EIS, that data is sent to MyIRC on a regular basis.

MyIRC ingests this data and authorizes access to My Data Dashboard. This process can take a few days.

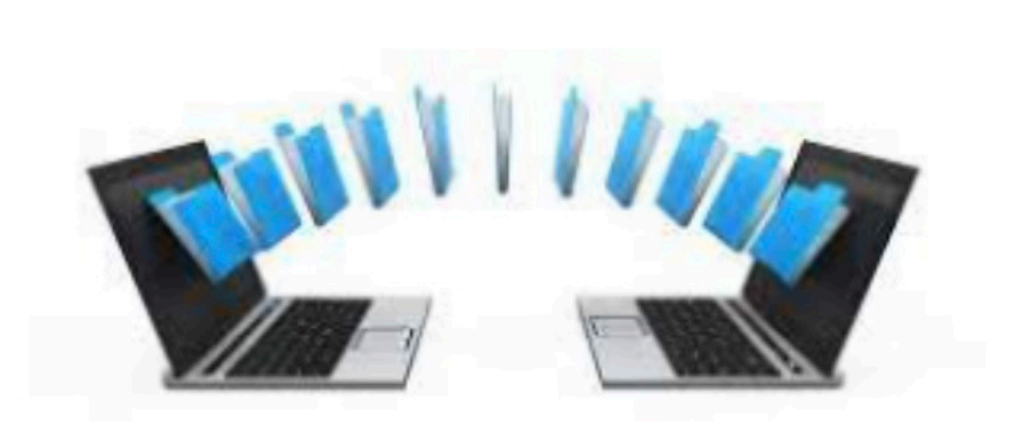

#### MyIRC and EIS

Now that the information is within MyIRC, where should I manage my role?

Roles should be managed within EIS. As long as there is an ACTIVE linked EIS account to your email, you'll continue to have access to My Data Dashboard within MyIRC.

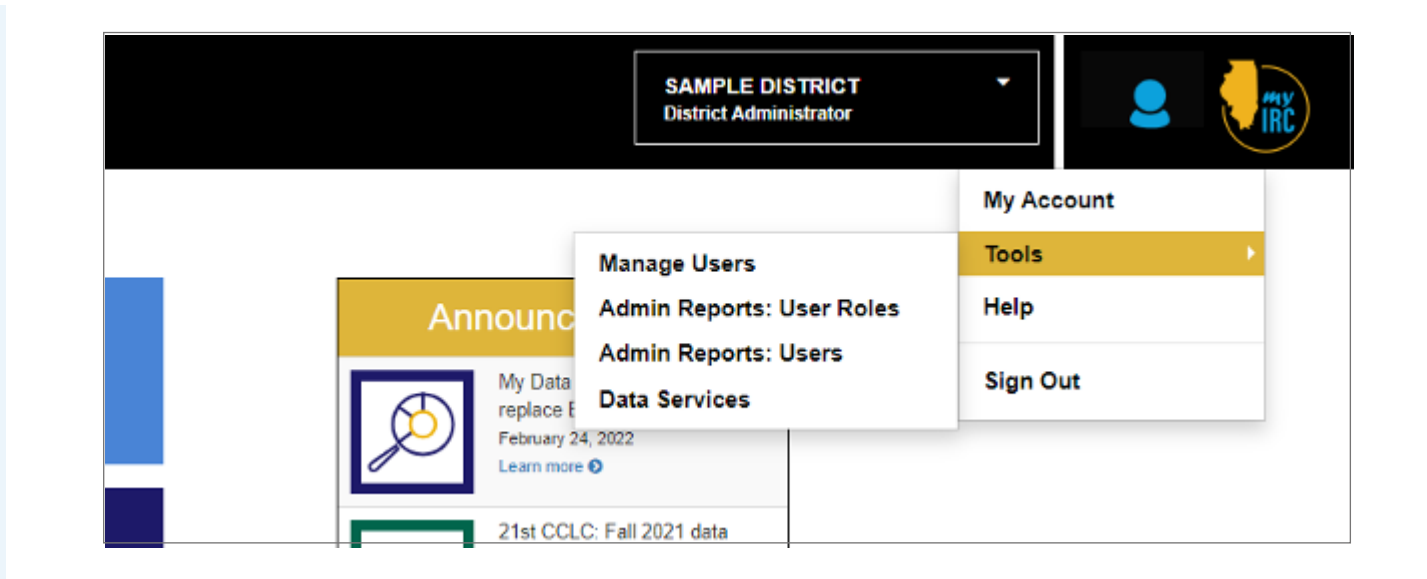

School Year rollover happens every summer where positions become "deactivated" within EIS. The district's EIS coordinator will have to ensure roles are ACTIVE in EIS for continued access to My Data Dashboard.

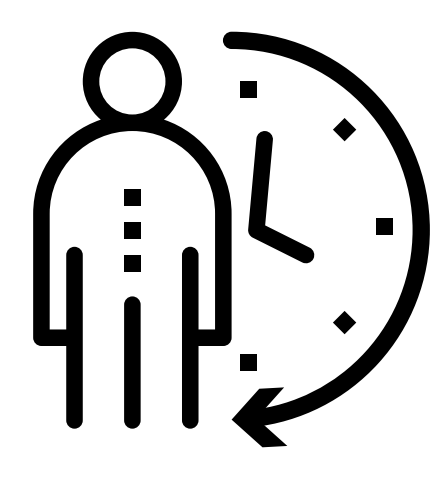

### SECTION 3 Add IEIN within ELIS

#### Add IEIN in ELIS

The user must exist with an IEIN in ELIS prior to creating an employment record for them in EIS.

If the user is not found in ELIS, the error message to the right will appear on screen within EIS. Employee must be in ELIS before you can add an EIS employment record.

Anyone can create an IEIN in ELIS. You just need to create an account via https://www. isbe.net/Pages/Educator-Licensure-Information-System.aspx and follow the prompts to be assigned an IEIN.

| 8                        | Illinois State Bo                                                                        | pard of Education                                                                                            |
|--------------------------|------------------------------------------------------------------------------------------|----------------------------------------------------------------------------------------------------|
| WAS - ELIS for EDUCATORS | I W A S - ELIS for EDUCATORS I W A S - I                                                 | ELIS for EDUCATORS I WAS - ELIS for EDUCATORS                                                                |
| ISBE Home                | ELIS Log In Page                                                                         |                                                                                                    |
| Home                     |                                                                                          |                                                                                                    |
| Sign Up Now              | Already have an account? Login Here:                                                     | CLICK HERE FOR FIRST TIME ACCESS TO THE<br>ELIS SYSTEM                                                       |
| Get Password             | Password                                                                                 | ELIS (Educator Licensure Information System) is<br>now replacing ECS (Educator Certification System).        |
| Contact ROE              | Remember Login Name                                                                      | You will be directed to create an IWAS for                                                                   |
| Help                     | LOG IN                                                                                   | Educations account to instantly access ELTS and<br>view your credentials. After successfully creating        |
| WAS User Guide 🤣         |                                                                                          | your account, you will be able to log in on the left<br>side of this page anytime to access your             |
| WAS Training Video       |                                                                                          | Information.                                                                                                 |
|                          | Forgot Your Password?                                                                    | Need Help?                                                                                                   |
|                          | If you have forgotten your login name or password, click on the link below.              | If you need help with logging in, the sign up procedure or your<br>peasword, please click on the link below. |
|                          | Find Login/Password                                                                      | Help                                                                                                    |
|                          | This web site has been optimized for Internet Explorer 9.0 or abor<br>browcars by dickin | $\phi$ / Firefox 18.0 or above. You can download the latest version of these g on the following kons.        |
|                          |                                                                                          | <b>e</b>                                                                                                    |

#### Add IEIN in ELIS (cont)

Enter the required information on the "Sign Up" page and click continue.

| The Maria                      |                                                                                                    | •           |                | G Required |
|--------------------------------|----------------------------------------------------------------------------------------------------|-------------|----------------|------------|
| First Name                     |                                                                                                    | 9           |                |            |
| Last Name                      |                                                                                                    | 0           |                |            |
| Date of Birth                  | Contract a m                                                                                                    | G mm/       | dd/yyyy        |            |
| Enter                          | either SSN or IEIN                                                                                                    |             |                |            |
| Control Consultant Manufacture |                                                                                                    | No          |                |            |
| Social Security Number         | hyphens                                                                                                    |             | 0              |            |
|                                | OR                                                                                                    |             | 3 1.40         |            |
| IEIN                           |                                                                                                    | 0           |                |            |
| Login Name                     | Schol of the st                                                                                                    | 00          |                |            |
| Password                       |                                                                                                    | 00          |                |            |
| Confirm Password               |                                                                                                    | 00          |                |            |
| Email Address                  | SSS / / / / / (deal                                                                                                    | RUEVING     |                | 00         |
| Secret Question                | All Same Samaly                                                                                                    | 11111       | 119            | 00         |
| Answer                         | ALL AND ALL AND A |             | 101            | 00         |
| Answer                         | Summer Commence                                                                                                    | 552         |                |            |
| Broadcast Email                | YES Send system messa                                                                                                    | iges to the | above email ac | Idress 🗸 🕜 |
| Email Type                     |                                                                                                    |             |                |            |
|                                |                                                                                                    |             |                |            |
|                                | Continue >>                                                                                                    | Cancel      |                |            |

#### Add IEIN in ELIS (cont)

You'll get a confirmation popup once complete, and click "Submit."

| Illinois<br>Dr. Steven Isoye, C | State Board of Education                                  |
|---------------------------------|-----------------------------------------------------------|
| I W A S - ELIS for EDUCATORS    | I W A S - ELIS for EDUCATORS I W A S - ELIS for EDUCATORS |
| Acco                            | ount Sign Up Confirmation                                 |
| First N                         | Name                                                      |
| Last N                          | lame                                                      |
| Date                            | of Birth                                                  |
| SSN                             |                                                           |
| IEIN                            |                                                           |
| Login                           | Name                                                      |
| Email                           | Address                                                   |
| Secret                          | t Question                                                |
| Answe                           | er                                                        |
| 18                              | Submit Edit                                               |

You'll get confirmation of ELIS account creation and at this point you can return to EIS to add the user and assign the Ed360/MDD user role or you can click "Create My Account" and be taken into the ELIS system, where that information can be reviewed and/or edited.

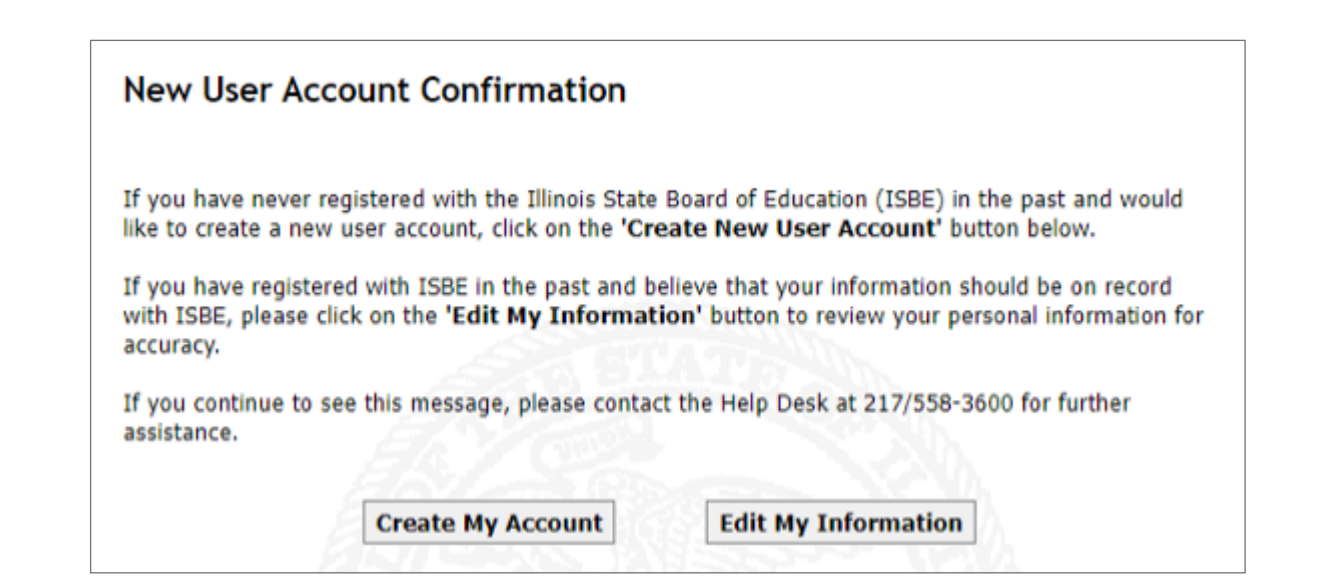

SECTION 4 500 Error Message

#### **500 Error Message**

The image to the right shows another common system error.

A "500 Oops" happens when your computer is trying to use a cached page of the website. Try logging in with a different browser or incognito window, go to **www.illinoisreportcard.com** and click on the Login button at the top right, this should refresh your cache. Alternatively, please try clicking the logo on the top left on the 500 page and that may refresh the page.

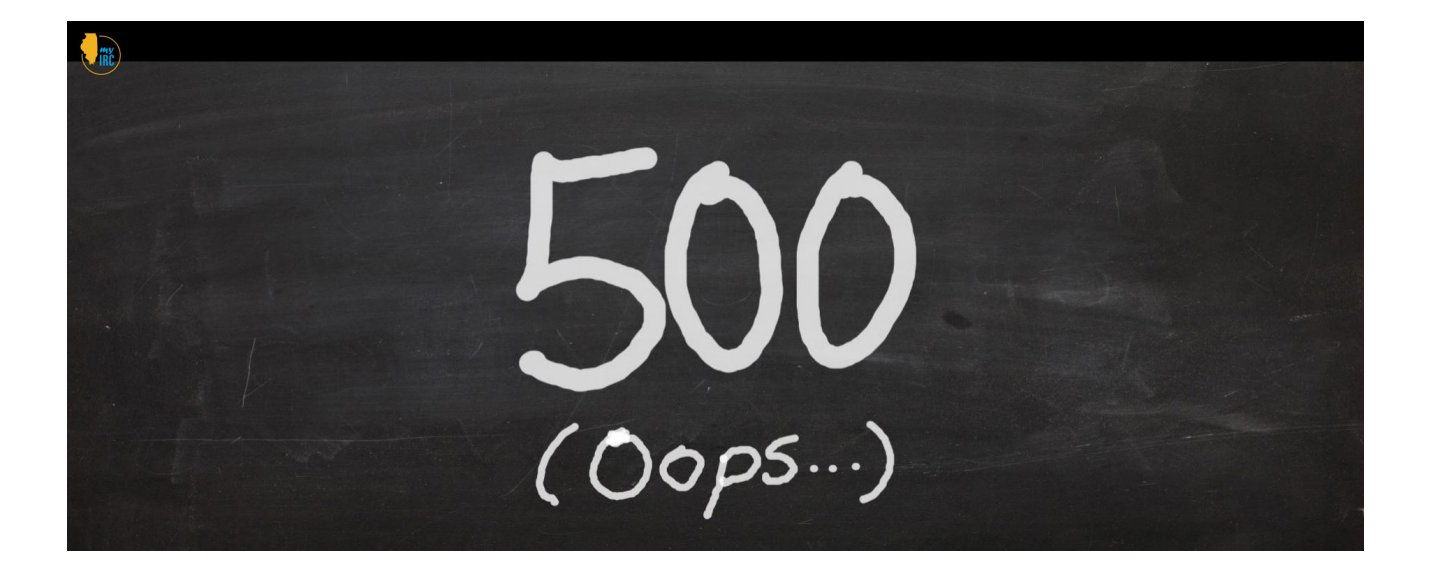